#### **GUIA – FORMULARIO CONTRATOS DE EGRESOS**

### AHORA ES POSIBLE GESTIONAR A TRAVÉS DE LA WEB LAS SOLICITUDES RELACIONADAS CON LEGALIZACIÓN Y FORMALIZACIÓN DE CONTRATOS DE EGRESOS

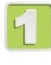

Ingresar a la URL: <u>https://serviciosadministrativos.uniandes.edu.co/s/</u>

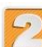

Realizar autenticación con cuenta Uniandes

Si aparece la siguiente opción, clic en el botón de "Uniandes-Comunidad-Global" e ingrese sus credenciales Uniandes

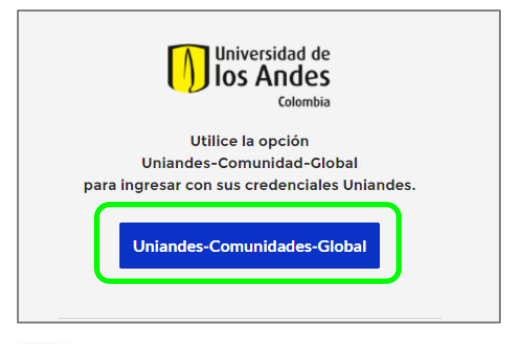

Seleccionar "Ver más" en la sección de **Contratos de Egreso** 

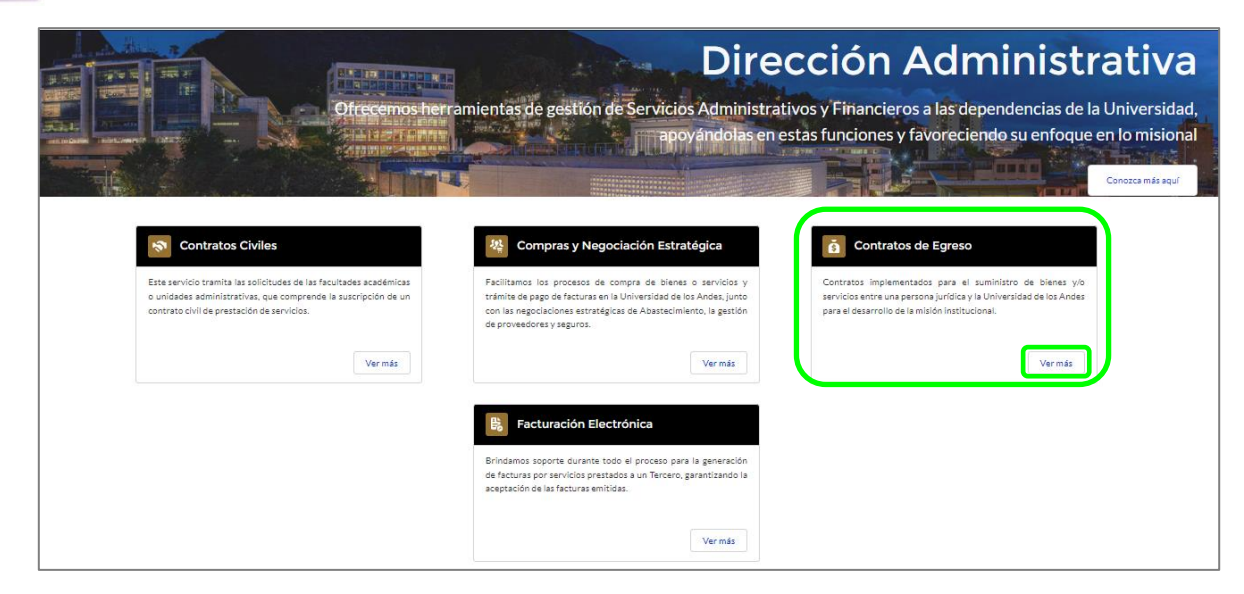

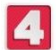

Iniciar el diligenciamiento del formulario

#### **DILIGENCIAMIENTO DEL FORMULARIO**

Nota: Tener en cuenta que los campos identificados con asterisco (\*) son obligatorios

#### 1. Información del solicitante y categoría del servicio solicitado

| Contratos de Egreso<br>Andrea Milena Conzalez Valenzuela<br>angonzalez200@uniandes.edu.co<br>Extensión • 2293<br>Servicio • Contratos<br>Tipo • Solicitud |                                                                                                    |
|----------------------------------------------------------------------------------------------------|----------------------------------------------------------------------------------------------------|
| Información del solicitante                                                                                                    |                                                                                                    |
| FACULTAD DE ADMINISTRACIÓN                                                                                                    | Unidad que solicita el servicio                                                                                                    |
| Departamanto                                                                                                    | <br>                                                                                                    |
| MERCADEO Y COMUNICACIONES *                                                                                                    | Departamento o Dependencia                                                                                                    |
| <sup>a</sup> Seleccione su solicitud                                                                                                    | que solicita el servicio                                                                                                    |
| Seleccione una opción 💌                                                                                                    | <br>                                                                                                    |
| Reliene este campo.                                                                                                    | Seleccionar el tipo de solicitud. Allí se                                                                                           |
| Siguiente                                                                                                    | desplegará un listado con las siguientes                                                                                            |
|                                                                                                    |                                                                                                    |
| •                                                                                                    | Legalización o modificación de contrato                                                                                             |
| Clic en "Siguiente" para continuar con<br>el diligenciamiento                                                                                             | Legalizacion o modificación de acuerdo o convenio<br>Contrato de Condiciones Generales y Especificas (uso exclusivo Abastecimiento) |

#### 2. <u>Tipo de solicitud</u>

Para las categorías de servicios de *Legalización o modificación de contrato, Legalización o modificación de acuerdo o convenio* o *Contrato de Condiciones Generales y Específicas (uso exclusivo Abastecimiento)* se desplegarán las siguientes opciones:

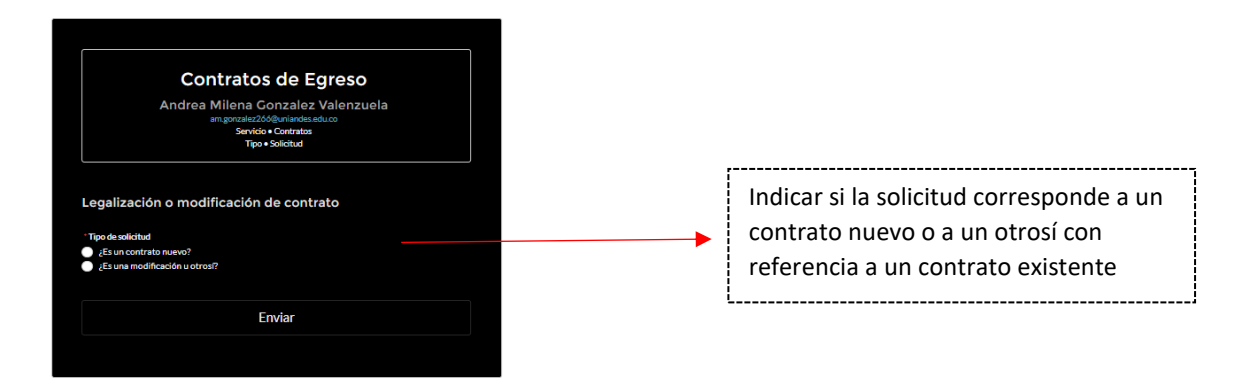

#### 3. Datos del Proveedor

#### 3.1 Si es un Contrato nuevo:

Luego de indicar su selección se desplegará la siguiente ventana:

| ľ            | INFORMACIÓN DEL PROVEEDOR (CONTRATISTA)                 |                                                                        |
|--------------|---------------------------------------------------------|------------------------------------------------------------------------|
| gali         | Ingrese el número de identificación o NIT del Proveedor | <br>Diligenciar el # del NIT del proveedor o<br>contratista sin puntos |
| Es u<br>Es u | Aceptar                                                 | L                                                                      |

Clic en "Aceptar" para que se desplieguen los campos a diligenciar:

|                                   | Contratos de Egreso<br>Andrea Milena Conzalez Valenzuela<br>am.gonzalez 266@uniandes.edu.co<br>Servicio = Contratos<br>Tipo = Solicitud |                                                  |
|-----------------------------------|----------------------------------------------------------------------------------------------------|--------------------------------------------------|
|                                   | Legalización de contrato<br><sup>•</sup> Tipo de solicitud<br>● ¿Es un contrato nuevo?<br>● ¿Es una modificación u otros?               |                                                  |
|                                   | Datos del Proveedor                                                                                                    |                                                  |
| Diligenciar datos de<br>Contacto: | NIT del Provessor<br>000000                                                                                                    |                                                  |
| -Teléfono del proveedor           | Nombra del proveedor (Razión Social)<br>PRUEBA SAS                                                                                      | <br>Diligenciar la Razón<br>Social del Proveedor |
| -Nombre del contacto              | Sigla del Proveedor 📣                                                                                                    |                                                  |
| conoce la negociación y           | PRUEBA SAS                                                                                                    | Diligenciar la Sigla o<br>nombre corto del       |
| con quien se pueden               | 57+1+2222324                                                                                                    | proveedor (si lo tiene),                         |
| confirmar datos                   | Nombre del Contacto del Proveedor                                                                                                    | de lo contrario                                  |
|                                   | MIGUEL PEREZ                                                                                                    | diligenciar la misma                             |
| -Teléfono del contacto            | Teléfono del Contacto del Proveedor (incluyendo su indicativo)<br>57+1+315 6000000                                                      |                                                  |

| - Correo electrónico del<br>contacto | •  | ° Correo Electrónico del Contacto del Proveedor<br>abc@gmail.com                                                         |   |                                                |
|--------------------------------------|----|----------------------------------------------------------------------------------------------------|---|------------------------------------------------|
| L                                    | .! | Nombre del Representante Legal del Provession MANUEL FERNANDEZ Corres electródica del Beorgsantante Legal del Provession | _ | -Nombre del<br>Representante Legal             |
|                                      |    | gerenciaabc@gmail.com                                                                                                    |   | -Correo electrónico del<br>representante legal |

#### 3.2 Si es una modificación u Otrosí:

| Modificación de contrato                                                                                                    |                                                                                           |
|----------------------------------------------------------------------------------------------------|-------------------------------------------------------------------------------------------|
| <ul> <li>Tipo de solicitud</li> <li>              ¿Es un contrato nuevo?<br/>¿Es una modificación u otros?      </li> </ul> |                                                                                           |
| Datos del Contrato                                                                                                    |                                                                                           |
| Número del contrato principel<br>UA-0200-19 —                                                                               | <br>Diligenciar número del contrato principal al que<br>aplicará la modificación u otrosí |
| *Nombre del Representante Legal del Proveedor<br>MANUEL FERNANDEZ                                                           |                                                                                           |
| "Correo electrónico del Representante Legal del Proveedor                                                                   | -Nombre del Representante Legal                                                           |
| gerenciaabc@gmaii.com                                                                                                    |                                                                                           |

Luego del diligenciamiento de los datos de proveedor para Contrato Nuevo o para Modificación u Otrosí, se continúan diligenciando las demás secciones del formulario las cuales tienen el mismo contenido que se explica a continuación

#### 4. Datos del Contrato

|                                                                                                    | Datos del Contrato                                                                                                    |   |                                                      |
|----------------------------------------------------------------------------------------------------|----------------------------------------------------------------------------------------------------|---|------------------------------------------------------|
|                                                                                                    | Recuerde que la Universidad no acepta hechos cumplidos y que el ANS de<br>legalización del contrato es de hasta 20 días hábiles. |   |                                                      |
| Diligenciar le fecha de<br>inicio del contrato u<br>otrosí                                                       | *Fecha Final                                                                                                    | • | Diligenciar le fecha de fin<br>del contrato u otrosí |
| Diligenciar la justificación<br>del contrato, la necesidad<br>que origina la contratación<br>del bien o servicio | * Justificación de la contratación                                                                                               |   | Diligenciar el objeto del contrato u otrosí          |

#### Diligenciar:

-Valor total del contrato incluido en IVA **siempre en pesos colombianos.** 

Para conversión de valor en monedas USD, EUR o GBP utilizar la TRM del día en que está diligenciando el caso.

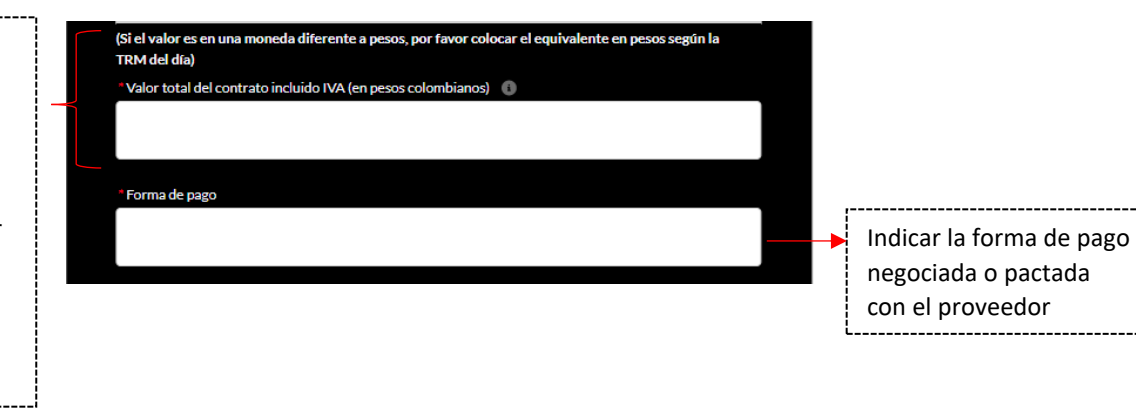

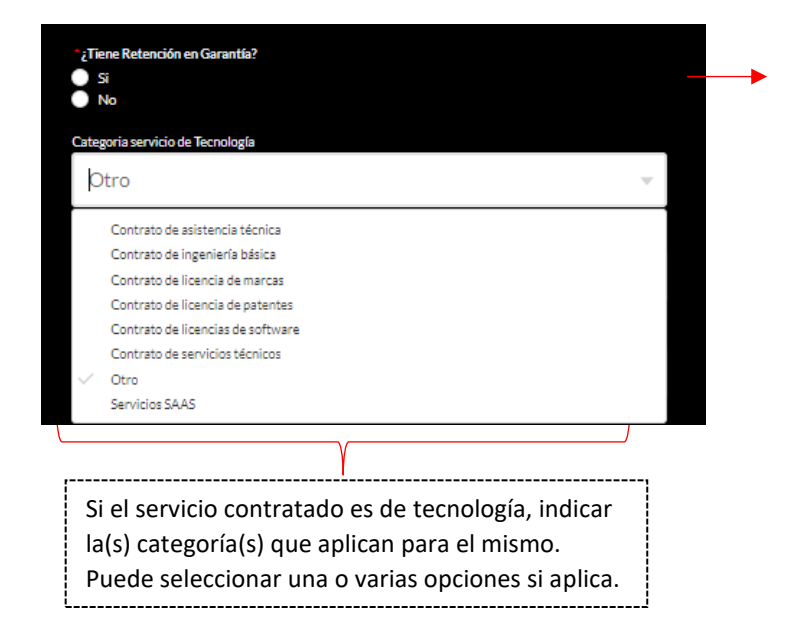

Retención en garantía: Aplica generalmente en contratos de Obra en los cuales de define un % del costo total de una obra, a favor de la empresa contratante, a modo de garantía anual, para cubrir los posibles defectos de construcción y demás contingencias.

| Indicar si el objeto del<br>contrato está           | Correo del Responsable del Contrato en la Universidad (Supervisor)  Seleccione si es Bien o Servicio Seleccione una opción | <br>Diligenciar el correo<br>electrónico de la persona<br>de la Unidad que será           |
|-----------------------------------------------------|----------------------------------------------------------------------------------------------------|-------------------------------------------------------------------------------------------|
| adquisición de bienes o prestación de servicios     | Sede<br>Seleccione una opción                                                                                              | Diligenciar el código del<br>artículo del ERP que<br>aplica para el bien o                |
| Diligenciar la Sede para<br>la cual es requerida la |                                                                                                    | servicio del contrato (si lo conoce)                                                      |
| contratación: Bogota,<br>Cartagena, Cota, etc       | Seleccione una opción v                                                                                                    | <br>Diligenciar el tipo de Uso<br>que tendrá el bien o<br>servicio objeto del<br>contrato |

Indicar si el objeto del contrato corresponde a la adquisición de bienes que sean considerados activos fijos o servicios que sean mayor valor de un activo existente en la Universidad

| lel<br>de a la    | • | °¿Es Activo?<br>● Si<br>● No             |   |                                                                   |  |
|-------------------|---|------------------------------------------|---|-------------------------------------------------------------------|--|
| es que<br>ictivos |   | Fondo Presupuestal<br>1000 - OPERACIONAL |   | Diligenciar los datos de Fondo<br>Presupuestal y Fondo Financiero |  |
| sean<br>ctivo     |   | Fondo Financiero<br>1110 OPERACIONAL     |   | a los cuales está asociado el contrato.                           |  |
|                   |   |                                          | • |                                                                   |  |

## 5. <u>Estructura Contable</u>

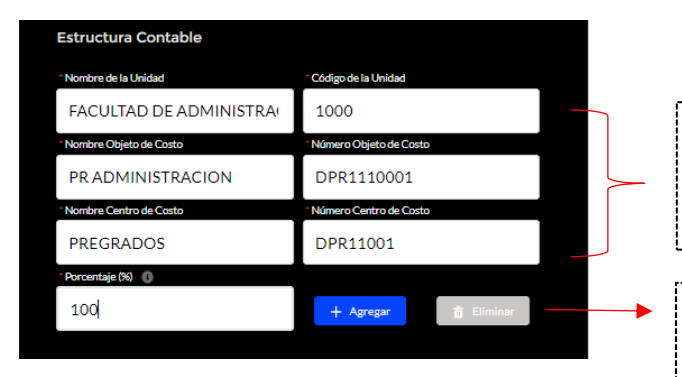

Diligenciar los datos de la estructura contable a los cuales se imputará el contrato y los egresos asociados a este:

Unidad – Objeto - Centro de Costo

En el campo porcentaje diligenciar 100 si la imputación es única. En caso de requerir realizar distribución a otras estructuras contables (Unidad, Objeto o Ce Co diferente) indicar el porcentaje correspondiente que aplica a la estructura diligenciada y clic en agregar para asignar el porcentaje adicional.

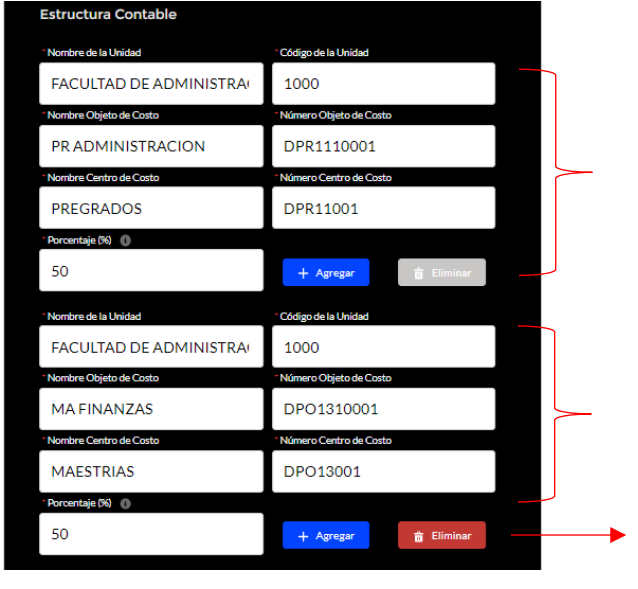

# A continuación, un ejemplo de distribución:

Distribución 1: Porcentaje 50% con una Unidad – Objeto y Centro de Costo

Distribución 2: Porcentaje 50% restante a la misma Unidad, pero Objeto y Centro de Costo diferente

Con el botón eliminar podrá borrar la distribución adicional si ya no es requerida.

#### 6. Datos del Proyecto

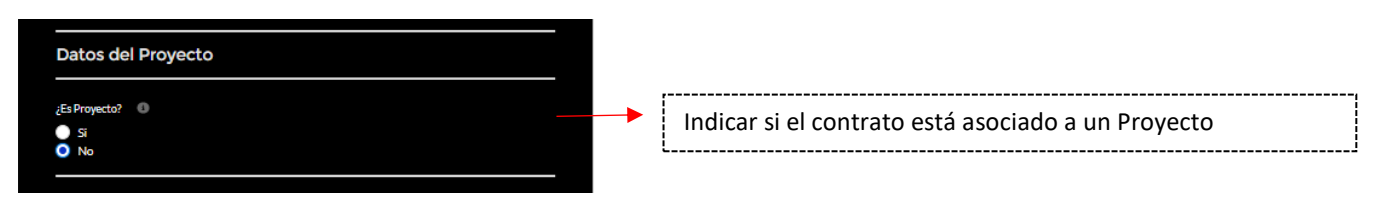

Si la respuesta es "No" no se desplegará ninguna solicitud de información adicional.

Si la respuesta es "Si" se desplegarán los siguientes campos para diligenciamiento:

|                                                                        | [Es Proyecto? ●<br>● Si<br>● No<br>* Recursor del Proyecto<br>Seleccione una opción ✓<br>Relene este campo: | Seleccione los recursos del proyecto, se desplegarán las siguientes opciones: |
|------------------------------------------------------------------------|----------------------------------------------------------------------------------------------------|-------------------------------------------------------------------------------|
| Indicar el nombre del proyecto                                         | Reliene este compo.                                                                                         | Recursos Externos                                                             |
| Indicar el número del proyecto                                         | PAC2421030                                                                                                  |                                                                               |
|                                                                        | "Origen de Financiadon (Financiador)<br>EMBAJADA DE LOS ESTADOS UNIDOS                                      | Diligenciar la Entidad financiadora                                           |
| Diligenciar el número de tarea                                         | Nomero Tipo de Gistio<br>159210                                                                             | Diligenciar el nombre y número del tipo de gasto                              |
| En el campo porcentaje<br>diligenciar 100 si la<br>imputación es única | Número de Tarea     Organización de Gasto       1.4     FACULTAD DE CIENCIAS       Porcentaje (N)           | Diligenciar Organización de Gasto                                             |

Al igual que en la sección de información de estructura contable, en caso de requerir realizar distribución a otros proyectos indicar el porcentaje correspondiente que aplica al proyecto inicialmente diligenciado y clic en agregar para asignar el porcentaje o porcentajes adicionales que se requiere cargar a otros proyectos.

# 7. Datos de los Aprobadores, Observaciones y Anexos

| <ul> <li>Jefes de unidades administrativas, Secretarios generales o Profesor Director proyecto</li> <li>Seleccione una opción</li> <li>Decanos/Directores Unidad Administrativa</li> <li>Seleccione una opción</li> <li>Vicerrector</li> <li>Seleccione una opción</li> </ul> | Según el monto del contrato se<br>desplegarán los campos de los niveles de<br>aprobación que requiere el caso, allí<br>debe seleccionar los aprobadores del<br>gasto según corresponda.                                                                                                    |
|----------------------------------------------------------------------------------------------------|----------------------------------------------------------------------------------------------------|
| *Observaciones adicionales de la solicitud                                                                                                    | Diligenciar:<br>*Datos del Interventor (si aplica)<br>*Si el contrato está en moneda<br>extranjera, indicar la TRM (fecha y valor)<br>que se utilizó para la conversión del<br>valor a pesos colombianos<br>*Información adicional u observaciones<br>que considere relevantes o<br>complementarias para gestión de la<br>solicitud.                                                                                                    |
| Documentos Legales del Proveedor vigentes (RUT, Certificado de representación legal, Documento de<br>Identificación del representante legal, Certificado de pago de Parafiscales), Disponibilidad Presupuestal,<br>Propuesta, Terminos o Documentos Relacionados.             | Anexar los documentos que son<br>requisito para gestión de la solicitud:<br>*Propuesta o cotización del proveedor<br>*RUT (año vigente)<br>*Certificado de Representación Legal<br>(Cámara y Comercio no mayor a 30 días<br>de expedición)<br>*Formatos (si aplica según sea el caso):<br>Giros al Exterior, Activos Fijos, Viabilidad<br>Técnica, Minuta de Condiciones<br>Generales y Matriz de Amparos (estos<br>dos exclusivos para solicitudes de<br>Abastecimiento) |

Se genera una notificación de la finalización del proceso y confirmación del número de caso creado con el cual podrá hacer seguimiento:

|    | Contratos de Egresos<br>Andrea Milena Gonzalez Valenzuela                             |
|----|---------------------------------------------------------------------------------------|
|    | PROCESO FINALIZADO                                                                    |
| Sc | olicitud de contrato de egreso creada correctamante. Número de solicitud<br>00100916. |
|    | Aceptar                                                                               |
|    | Enviar                                                                                |
|    |                                                                                       |
|    |                                                                                       |

Una vez sean realizadas las aprobaciones por los usuarios responsables, se recibirá el caso en el Servicio de Contratos de Egresos para iniciar la gestión correspondiente.

# PARA ATENCIÓN DE INQUIETUDES ACERCA DEL DILIGENCIAMIENTO DEL FORMULARIO PUEDE CONTACTARNOS AL CORREO

contrato.egresos@uniandes.edu.co